**Office** 

### Schnellstarthandbuch

Microsoft Outlook 2013 unterscheidet sich im Aussehen deutlich von älteren Outlook-Versionen. Dieses Handbuch soll Ihnen dabei helfen, sich schnell mit der neuen Version vertraut zu machen.

#### Anpassungsfähig

Passen Sie Outlook an, indem Sie unterschiedliche Farbschemas und Hintergründe verwenden, und synchronisieren Sie die Oberfläche mit anderen von Ihnen verwendeten Computern.

### Suchen

Sie können Ordner, Unterordner und sogar Postfächer durchsuchen.

### Nachrichtenbezogene Aufgaben in der Nachrichtenliste verwalten

Kategorisieren, kennzeichnen oder löschen Sie Nachrichten dort, wo sie sich befinden – in der Nachrichtenliste.

#### **Backstage-Ansicht**

Klicken Sie auf die Registerkarte **Datei**, um die Backstage-Ansicht zu öffnen. Hier können Sie Konten hinzufügen und Einstellungen ändern.

### Aus dem Lesebereich antworten

Sie können Nachrichten direkt aus dem Lesebereich beantworten und weiterleiten. Sie können auch direkt im Lesebereich Ihre Antwort schreiben.

### Popups

Mit dem Kalenderpopup, dem Personenpopup und dem Aufgabenpopup können Sie sich schnell einen Überblick verschaffen. Im Kalenderpopup werden sogar Ihre anstehenden Termine angezeigt.

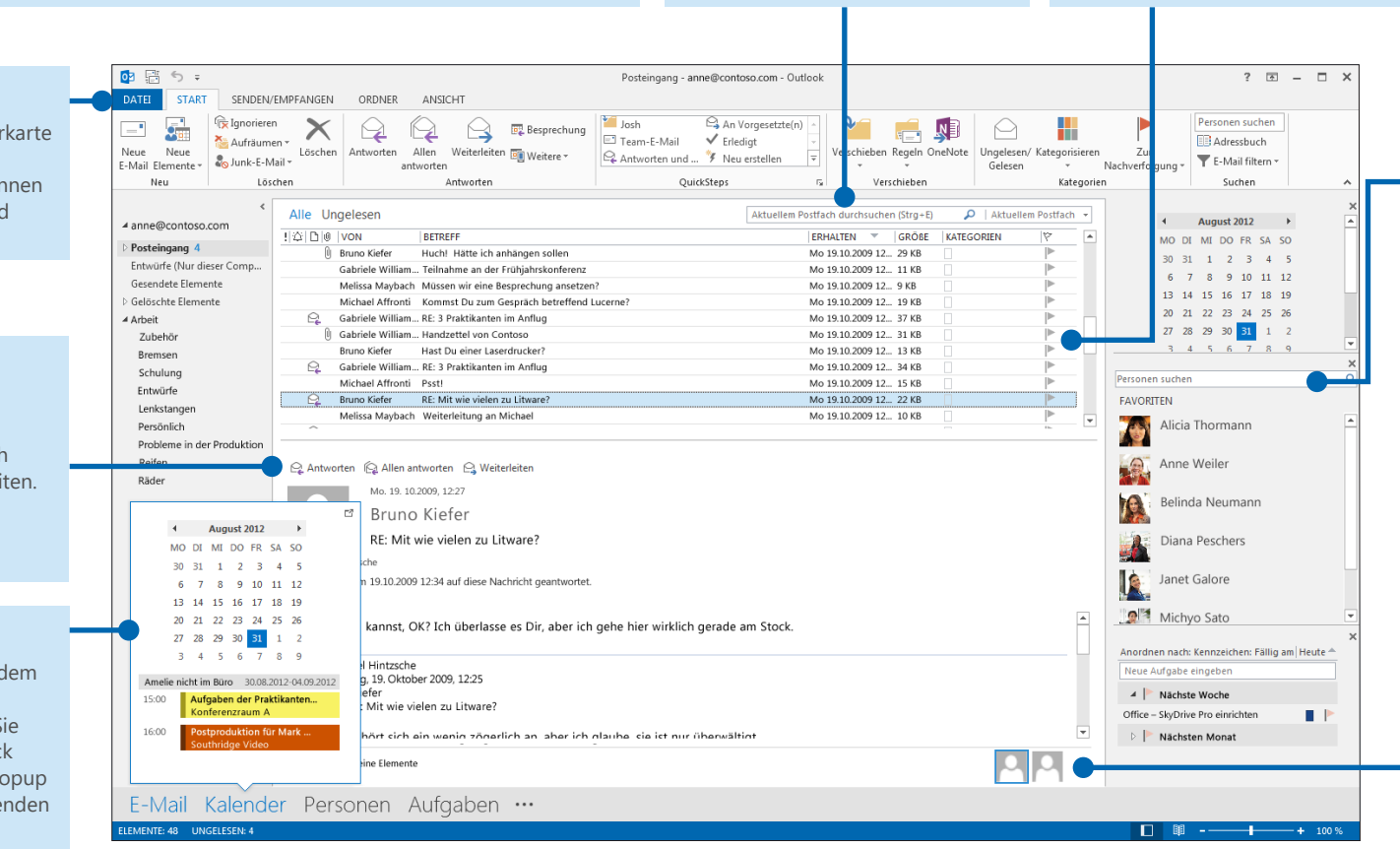

#### Effizienter Arbeiten mit der Aufgabenleiste

In der Aufgabenleiste werden der Datumsnavigator, Ihre Termine, Kontakte und die Aufgabenliste angezeigt.

#### Personenbereich

Zeigen Sie Details zu jeder Person in den Zeilen **An**, **Von** oder **Cc** einer Nachricht an.

### Die ersten Schritte: Ein Konto hinzufügen

Bevor Sie Nachrichten senden oder empfangen können, müssen Sie die Verbindung zu Ihrem E-Mail-Konto herstellen. Wenn in Ihrem Unternehmen Microsoft Exchange eingesetzt wird, versucht Outlook 2013, Ihr E-Mail-Konto für Sie einzurichten.

Wenn Sie ein internetbasiertes E-Mail-Konto (wie Hotmail, Google Mail oder Yahoo!) verwenden, geben Sie Ihren Namen, die E-Mail-Adresse und Ihr Kennwort ein, um Ihr Konto einzurichten.

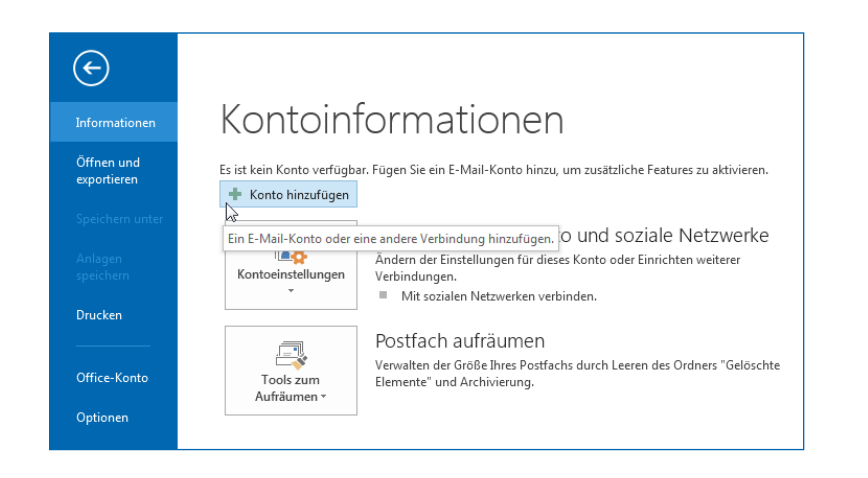

## Das Office-Design ändern

Wir haben Office 2013 neu gestaltet, um eine saubere, übersichtliche Oberfläche bereitzustellen – wie ein leeres Blatt Papier. Wenn Sie jedoch bestimmte Bereiche von Outlook hervorheben möchten, können Sie das Office-Design ändern.

Verwenden Sie die Einstellungen unter **Datei** > **Office-Konto**, um das Office 2013-Farbschema für alle Ihre Computer zu ändern, oder öffnen Sie das Dialogfeld **Outlook-Optionen**, um das Farbschema nur auf diesem Computer zu ändern. Zur Auswahl stehen **Weiß**, **Hellgrau** oder **Dunkelgrau**.

| Allgemein                           | Allgemeine Ontionen für das Arbeiten mit Outlook                          |  |  |
|-------------------------------------|---------------------------------------------------------------------------|--|--|
| E-Mail                              |                                                                           |  |  |
| Kalender                            | Benutzeroberflächenoptionen                                               |  |  |
| Personen                            | Minisymbolleiste für die Auswahl anzeigen 🗊                               |  |  |
| Aufgaben                            | ☑ Livevorschau aktivieren <sup>①</sup>                                    |  |  |
| Suchen                              | QuickInfo-Format: Featurebeschreibungen in QuickInfos anzeigen            |  |  |
| Sprache                             | Microsoft Office-Kopie personalisieren                                    |  |  |
| Erweitert                           | Benutzername:                                                             |  |  |
| Menüband anpassen                   | Initialen:                                                                |  |  |
| Symbolleiste für den Schnellzugriff | Immer diese Werte verwenden, unabhängig von der Anmeldung bei Office      |  |  |
| Add-Ins                             | Office- <u>D</u> esign: Hellgrau 💌                                        |  |  |
| Trust Center                        | Startoptionen Hellgrau                                                    |  |  |
|                                     | Outlook als SDunkelgrau m für E-Mail, Standardprogramme Standardprogramme |  |  |

**Office** 

### Häufig verwendete Befehle

In der folgenden Liste finden Sie die Positionen von einigen der häufig verwendeten Tools und Befehle in Outlook 2013.

| Für eine dieser Aktionen                                        | Klicken<br>Sie auf | Und schauen dann hier nach                                                                                                    |
|-----------------------------------------------------------------|--------------------|----------------------------------------------------------------------------------------------------|
| Zuweisen von Briefpapier oder Hintergründen zu einer Nachricht  | Datei              | Klicken Sie auf <b>Datei &gt; Optionen &gt; E-Mail &gt; Briefpapier und Schriftarten</b> .<br>Klicken Sie auf der Registerkarte <b>Persönliches Briefpapier</b> auf <b>Design</b> .                                                                                |
| Senden von automatischen Antworten, wenn Sie nicht im Büro sind | Datei              | Klicken Sie unter <b>Kontoinformationen</b> auf <b>Automatische Antworten</b> > <b>Automatische Antworten senden</b> , und wählen Sie dann Ihre Optionen aus (diese Funktion setzt ein Microsoft Exchange Server-Konto voraus).                                    |
| Einfügen eines Bilds oder eines ClipArt-Objekts                 | Einfügen           | Klicken Sie in einer neuen E-Mail-Nachricht auf <b>Illustrationen</b> , und klicken<br>Sie dann auf eine der folgenden Schaltflächen: <b>Bilder, Onlinegrafiken</b> ,<br><b>Formen, SmartArt, Diagramm</b> oder <b>Screenshot</b> .                                |
| Verwalten von E-Mail-Nachrichten mithilfe von Regeln            | Start              | Klicken Sie in der Ansicht <b>E-Mail</b> auf <b>Verschieben</b> > <b>Regeln</b> .                                                                                                    |
| Einfügen eines Symbols oder Sonderzeichens                      | Einfügen           | Klicken Sie in einer neuen E-Mail-Nachricht auf <b>Symbole</b> > <b>Symbol</b> .                                                                                                    |
| Hinzufügen von Feiertagen zu Ihrem Kalender                     | Datei              | Klicken Sie auf <b>Optionen &gt; Kalender</b> . Klicken Sie unter <b>Kalenderoptionen</b><br>auf <b>Feiertage hinzufügen</b> .                                                                                                    |
| Freigeben eines Kalenders                                       | Start              | Klicken Sie in der Ansicht <b>Kalender</b> in der Gruppe <b>Freigeben</b> auf <b>Kalender</b><br><b>per E-Mails senden</b> > <b>Kalender freigeben</b> (diese Option setzt ein Microsoft<br>Exchange Server-Konto voraus) oder auf <b>Online veröffentlichen</b> . |

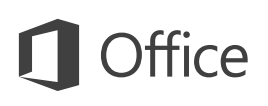

### E-Mail ist nicht alles

Kommunikation ist wichtig, aber Ihre Zeit ist ebenfalls kostbar. In Outlook 2013 wurde die Verwaltung von Terminen, Personen und Aufgaben erheblich verbessert.

### Eine Lync-Besprechung ansetzen

Führen Sie ein Vier-Augen-Gespräch, oder sparen Sie sich eine Geschäftsreise, indem Sie eine Onlinebesprechung mit Lync 2013 durchführen.

### **Das Wetter immer im Blick**

Zeigen Sie eine Wetterprognose für Ihren Heimatort und bis zu vier weitere Orte an. Wenn Sie dann eine Geschäftsreise planen, wissen Sie genau, was Sie einpacken müssen.

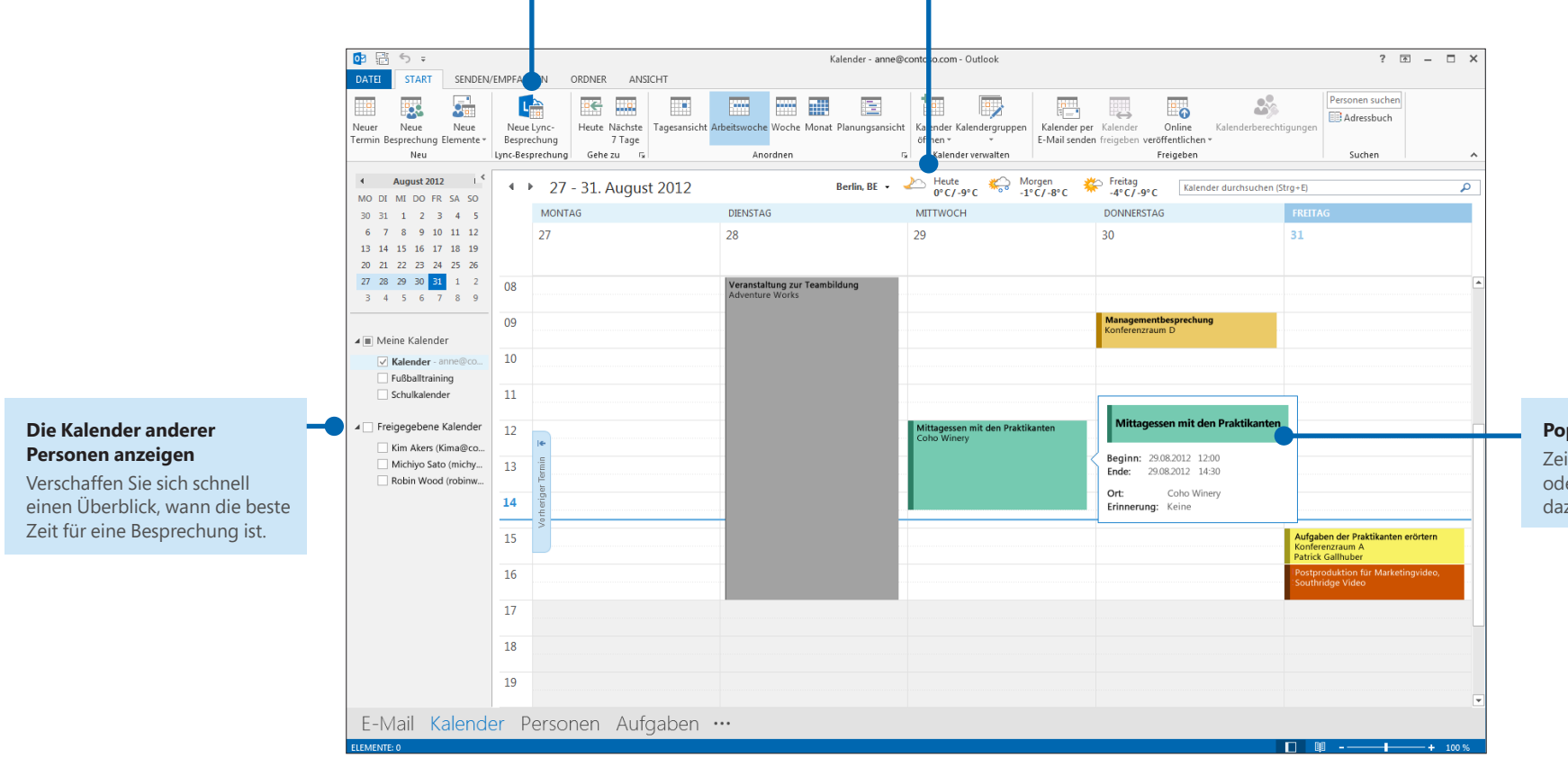

### Popup

Zeigen Sie auf eine Besprechung oder einen Termin, um Details dazu anzuzeigen.

## **Office**

## Eine E-Mail-Signatur erstellen

Gehen Sie wie folgt vor, um eine neue E-Mail-Signatur zu erstellen:

- 1. Klicken Sie auf Datei > Optionen > E-Mail. Klicken Sie unter Nachrichten verfassen auf Signaturen.
- 2. Klicken Sie auf der Registerkarte **E-Mail-Signatur** auf **Neu**, und geben Sie einen Namen für die Signatur ein.
- 3. Geben Sie im Feld **Signatur bearbeiten** den Text der Signatur ein, und formatieren Sie sie mit den integrierten Tools.

| Signaturen und Briefpapier                                                                  | <                                      |
|---------------------------------------------------------------------------------------------|----------------------------------------|
| E-Mail-Signatur Persönliches Briefpapier                                                    |                                        |
| E-Mail-Signatur <u>Personliches Briefpapier</u><br>Signatur <u>zum Bearbeiten auswählen</u> | Bild hinzufügen<br>Einen Link einfügen |
|                                                                                             |                                        |

Wenn Sie bereits eine Signatur erstellt haben, können Sie sie aus einer bereits gesendeten Nachricht kopieren und hier einfügen.

## Nachrichten automatisch signieren

Gehen Sie wie folgt vor, um neuen E-Mail-Nachrichten automatisch eine Signatur hinzuzufügen:

- 1. Klicken Sie in einer beliebigen Ansicht auf **Datei** > **Optionen** > **E-Mail**. Klicken Sie unter **Nachrichten verfassen** auf **Signaturen**.
- 2. Wählen Sie unter **Standardsignatur auswählen** im Feld **Neue Nachrichten** die Signatur aus, die standardmäßig hinzugefügt werden soll. Wenn Sie möchten, können Sie unter **Antworten/Weiterleitungen** eine andere Signatur auswählen.
- 3. Wenn Sie einer neuen Nachricht manuell eine Signatur hinzufügen möchten, klicken Sie in der Nachricht auf der Registerkarte **Nachricht** in der Gruppe **Einfügen** auf **Signatur**, und klicken Sie dann auf die gewünschte Signatur.

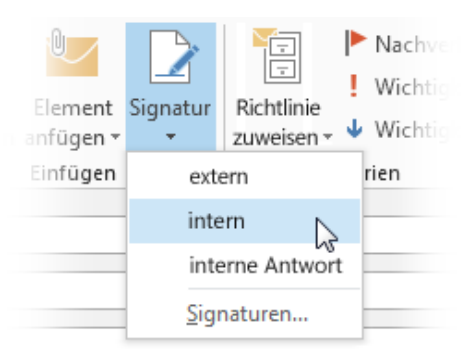